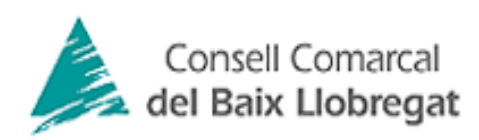

## GUIA PER A LA TRAMITACIÓ DE LA SOL·LICITUD D'AJUTS DE MENJADOR ESCOLAR 2020-2021.

Des de la pàgina web del Consell Comarcal www.elbaixllobregat.cat podrà entrar a la tramitació dels ajuts de menjador escolar.

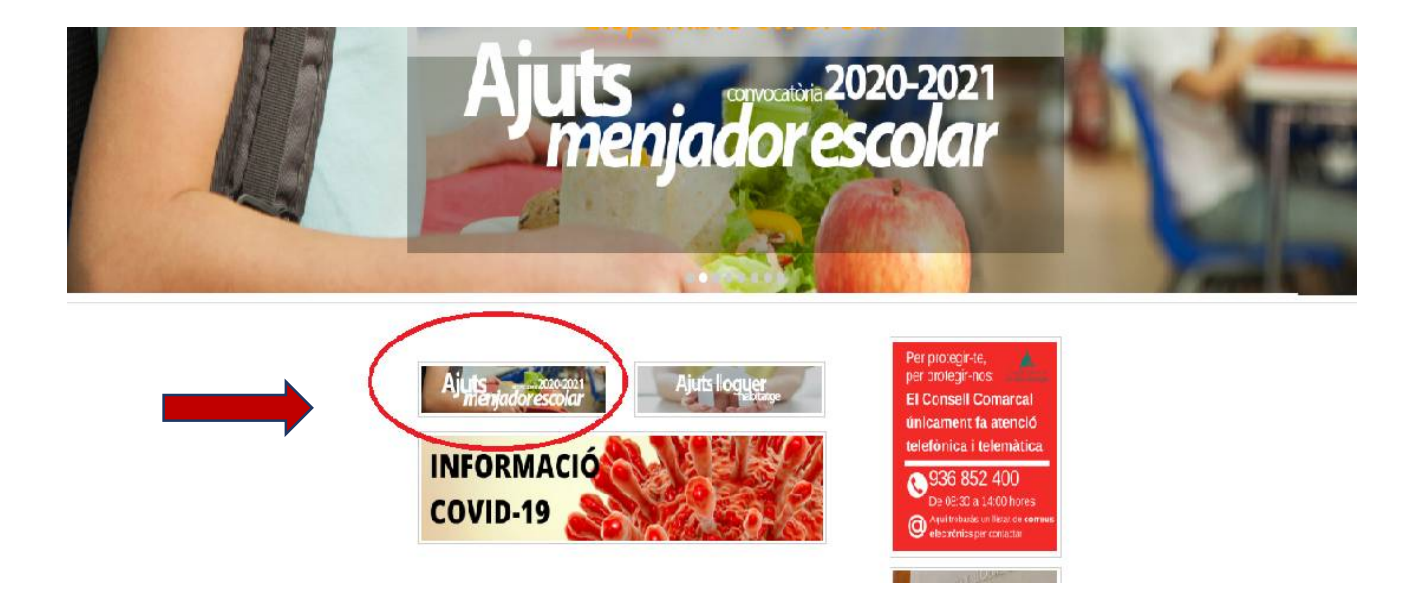

En l'apartat de tramitació telemàtica entrarà directament a una pantalla com aquesta, on s'ha de registrar.

| S | Sol·licitud d'ajut individual de menjador escolar 2020-2021 |  |  |
|---|-------------------------------------------------------------|--|--|
| 6 |                                                             |  |  |
|   | Si no esta registrat                                        |  |  |
| 1 | Si ja està registrat                                        |  |  |
|   | Si ja està registrat                                        |  |  |

El primer pas necessari serà registrar-se, amb el NIF, NIE.. i disposar d'un correu electrònic. Demanarà el numero de suport, Idesp, o IXESP Caldrà continuar emplenant la resta de camps.

## Sol·licitud d'ajut individual de menjador escolar 2020-2021

Representant legal (Pare, mare o tutor/a legal de/ls l'alumne/es sol·licitant/s)

| Tipus de document               |                      | NIF | 0 |
|---------------------------------|----------------------|-----|---|
| N. document                     | 9 dígits + 1 lletra  |     |   |
| Número de suport <u>què és?</u> | 3 lletres + 6 dígits |     |   |
| Nom                             |                      |     |   |
| 04                              |                      |     |   |

En cas de DNI/NIF a on es troba?

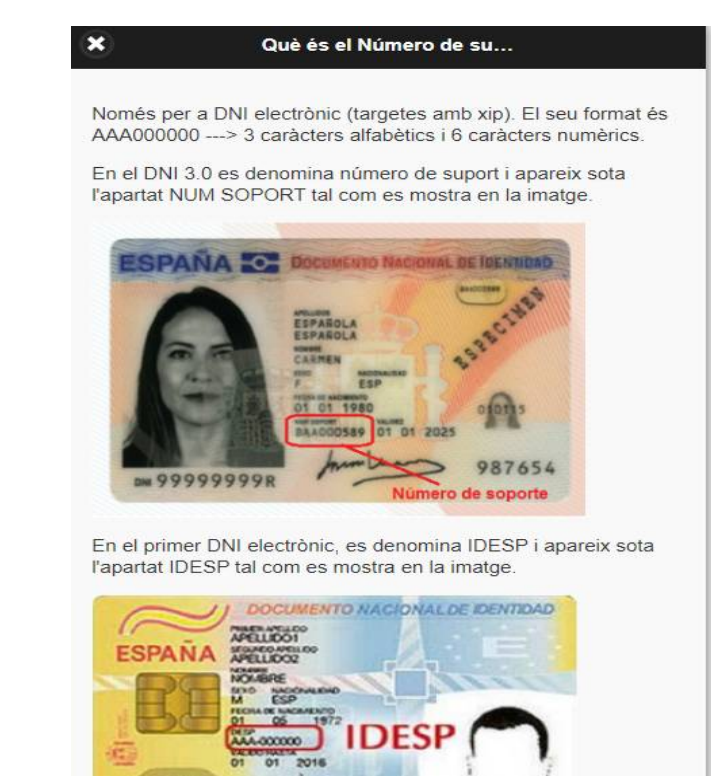

## En cas de NIE:

| esentant legal (P <mark>are, mare o tu</mark> | utor/a legal de/ls l'alumne/es sol·licitant/s)                                                                                                 |  |
|-----------------------------------------------|----------------------------------------------------------------------------------------------------|--|
| ipus de document                              | NIE                                                                                                    |  |
| N. document                                   | X,Y o Z + 8 dígits + 1 lletra                                                                                                    |  |
| IXESP <u>què és?</u>                          | E o C seguit de 8 dígits                                                                                                    |  |
| Nom                                           |                                                                                                    |  |
|                                               |                                                                                                    |  |
|                                               |                                                                                                    |  |
|                                               | X Què és el IXESP?                                                                                                    |  |
|                                               | Només per a documents NIE. El IXESP és el codi que apareix en<br>les targetes del NIE, situat a dalt a la dreta com es mostra en la<br>imatge. |  |
|                                               |                                                                                                    |  |

| España     |          | NOMBRE:<br>CORINA ALEXANDRA<br>CONSTANTINESCU | E0000000                    |
|------------|----------|-----------------------------------------------|-----------------------------|
|            | -6666664 | NACIONALIDAD:<br>RUMANIA                      | F NACIMIENTO:<br>30/03/1992 |
|            | 3        | DOMICILIO:<br>SANTA ENGRACIA, 120;            | 10"; Apto 105.              |
|            |          | LOCAL: MADRID                                 | IXESP                       |
| X9999999-J |          | WAL ST-TERMEN                                 |                             |

Es continuarà introduïm les dades que es demanen. Es demanarà l'import mensual de l'ajut de lloguer de l'Agencia Habitatge de Catalunya, només en cas que es tingui l'ajut atorgat a l'any 2019.

| ÷                                     |                                                                         |  |
|---------------------------------------|-------------------------------------------------------------------------|--|
| Adreça                                |                                                                         |  |
| Municipi empadronament                |                                                                         |  |
| St ha rebut l'ajut de llognes de l'Ag | ncia de l'Habitatge de Catalunya a l'any 2019, indicar l'import mensual |  |
| Import mensual                        | ð                                                                       |  |
| $\sim$                                |                                                                         |  |

| Sol·licitud d'ajut Individual de menjador escolar 2020-2021                        |                                            |
|------------------------------------------------------------------------------------|--------------------------------------------|
| Representant legal (Pare, mare o tutor/a <mark>legal</mark> de/ls l'alumne/es sol· | licitant/s)                                |
| Tipus de document                                                                  |                                            |
| N. document                                                                        |                                            |
| Nom                                                                                |                                            |
| Cognom 1                                                                           |                                            |
| Cognom 2                                                                           |                                            |
| Telèfon mòbil                                                                      |                                            |
| Adreça de/ls l'alumne/es sol·licitant/s                                            |                                            |
| Adreça                                                                             |                                            |
| Municipi empadronament                                                             |                                            |
| Si ha rebut l'ajut de lloguer de l'Agència de l'Habitatge de Catalur               | nya a l'any 2019, indicar l'import mensual |
| Import mensual                                                                     |                                            |
| Dades d'accés                                                                      |                                            |
| Usuari (correu electrònic)                                                         | omartinez@elbaixllobregat.cat              |
| Contrasenya                                                                        |                                            |
| Repetir contrasenya                                                                |                                            |
| Va sol·licitar beca l'any passat?<br>Si No                                         |                                            |
| Registrar-se                                                                       |                                            |

Una vegada complimentat clicar en la barra blava "Registrar-se" i es procedirà al registre automàtic i començarà la tramitació de l'ajut.

1. Aquesta es la pantalla principal. Hi han tres apartats que caldran complimentar indicats en la part superior. Les dades del/de la representant legal ja estaran complimentades automàticament al registrar-se. No obstant, si cal canviar alguna dada es podrà clicar i modificar.

| Sol·licitud d'ajut individual de menjador escolar 2020-2021                                                                                                    |                                          |
|----------------------------------------------------------------------------------------------------|------------------------------------------|
| Podeu consultar les bases d'aquesta convocatòria d'ajuts de menjador a                                                                                                    | www.elbaixllobregat.cat                  |
| 0                                                                                                    | 1 Dades del representant legal           |
| 0                                                                                                    | 2 Afegir alumne número 1                 |
| 0                                                                                                    | 3 Afegir membre unitat familiar número 1 |
| LA MEVA SOL·LICITUD<br>1. REPRESENTANT LEGAL                                                                                                    |                                          |
| SOFIA LOPEZ LOPEZ<br>NIF / NIE: 123456<br>Telèton: 999999999<br>Correu electònic: omartinez@elbaixllobregat.cat<br>Adreça: Plaça de Vila, 1<br>Municipi empadronamet: Abrera |                                          |

2. En l'apartat Afegir alumne/a numero 1 podrà incloure les dades de l'infant que sol·licita l'ajut.

Caldrà indicar **el numero IDALU**, aquest número el facilita el centre escolar i és el mateix per a tota l'escolarització obligatòria. Aquest numero es imprescindible per tramitar l'ajut

|                                                        |                                                                     | Alumne                                                           |         |
|--------------------------------------------------------|---------------------------------------------------------------------|------------------------------------------------------------------|---------|
| NIF / N                                                | IIE                                                                 |                                                                  |         |
| Nom                                                    |                                                                     |                                                                  |         |
| 1er Co                                                 | gnom                                                                |                                                                  |         |
| 2on Co                                                 | ognom                                                               |                                                                  | /       |
| IDALU                                                  |                                                                     | /                                                                |         |
| entre                                                  | Escolar-Muni                                                        | cipi:                                                            | ۲       |
| Inf.                                                   | Primària                                                            | ESO Especial                                                     |         |
|                                                        |                                                                     |                                                                  |         |
| Curs er                                                | 2020/2021:                                                          |                                                                  |         |
| Curs er                                                | 2020/2021:                                                          |                                                                  | Ø       |
| Curs er<br>En cas                                      | de separació                                                        | , custodia comparti <u>da:</u>                                   | Ø       |
| Curs er<br>En cas<br>Si                                | de separació                                                        | , custodia compartida:                                           | 0       |
| Curs er<br>En cas<br><b>Si</b><br>En cas               | de separació<br>No<br>negatiu indiq                                 | , custodia compartida:<br>Jeu l'import mensual de la pensió d'al | iments: |
| Curs er<br>En cas<br>Si<br>En cas<br>Pensió            | de separació<br>No<br>negatiu indiqualitation                       | , custodia compartida:<br>Jeu l'import mensual de la pensió d'al | iments: |
| Curs er<br>En cas<br>Si<br>En cas<br>Pensió<br>Acollim | de separació<br>No<br>negatiu indique<br>aliments<br>ent d'infants: | , custodia compartida:<br>ueu l'import mensual de la pensió d'al | iments: |

En aquest apartat també serà necessari indicar si existeix custòdia compartida i pensió d'aliment de forma mensual.

Un cop introduïdes les dades i gravades, haurà de tornar a l'apartat 2 i introduir el següent infant que demana ajut, si s'escau.

| Sol·licitud d'ajut individual de menjador escolar 2020-2021                                                                                                    |                                                  |  |  |
|----------------------------------------------------------------------------------------------------|--------------------------------------------------|--|--|
| Podeu consultar les bases d'aquesta convocatòria d'ajuts de menjador a viviv.elbabilio                                                                                  | bregat.cat                                       |  |  |
| 0                                                                                                    | 1 Dades del representant legal                   |  |  |
| 0                                                                                                    | 2 Afegir alumne número 2                         |  |  |
| 0                                                                                                    | 3 Afegir membre unitat familiar número 1         |  |  |
| LA MEVA SOL·LICITUD<br>1. REPRESENTANT LEGAL                                                                                                    |                                                  |  |  |
| SOFIA LOPEZ LOPEZ<br>NF / Vie: 12346<br>Tai-bior. v0000000<br>Corres. electrico construes@elabilifotregat.cst<br>Adrags. Plaga de Via. 1<br>Muncipi engedionamet: Abrea | Informació                                       |  |  |
| 2. ALUMNES SOL-LICITANTS                                                                                                    | afegir més alumnes des de "Afegir alumne número" |  |  |
| POL LOPEZ MOLANO<br>NF / VIE: 1284078<br>IDULI 1284078<br>Centre escalar Excela Emat Lluch (Abrera)<br>Entergramet: Educado primára (2n)<br>Quatada compartida: No      |                                                  |  |  |

3. Aquest apartat és per introduir totes les persones que conformem la unitat familiar que convisquin en el mateix domicili.

| Sol·licitud d'ajut individual de menjador escolar 2020-2021                                                                                           |                                          |
|----------------------------------------------------------------------------------------------------|------------------------------------------|
| Podeu consultar les bases d'aquesta convocatòria d'ajuts de menjador a www.elbaixllobregat.cat                                                        |                                          |
|                                                                                                    | 1 Dades del representant legal           |
| 0                                                                                                    | 2 Afegir alumne nämero 1                 |
| Ο                                                                                                    | 3 Afegir membre unitat familiar número 1 |
| LA MEVA SOL·LICITUD 1. REPRESENTANT LEGAL                                                                                                    |                                          |
| SOFIA LOPEZ LOPEZ                                                                                                    |                                          |
| NIF / NIE: 123456<br>Teielon: 99999999<br>Correu electnic: omartinez@elbaixllobregat.cat<br>Adreça: Plaça de Vila, 1<br>Municipi empadronamet: Abrera |                                          |

Caldrà introduir pare, mare, el/la tutor/a o persona encarregada de la guarda i protecció dels alumnes per als quals se sol·licita l'ajut, germans/es, i avis/àvies si conviuen en el mateix domicili.

En cas de divorci o separació caldrà introduir també les noves parelles si conviuen en el mateix domicili.

Per introduir tots els membres de la unitat familiar, caldrà entrar gravar, i tornar a entrar. (No incloure aquí els infants que han demanat ajut a l'apartat 2)

Quan estigui **tota la unitat familiar introduïda**, clicar botó "Següent" en la part inferior de la pàgina en la barra blava per passar al següent pas.

Caldrà revisar tota la informació abans de continuar, <u>atès que no es podrà modificar</u> <u>una vegada enviada.</u>

| Sol·licitud d'ajut individual de menjador escolar 2020-2021                                                                                                    |                                          |        |
|----------------------------------------------------------------------------------------------------|------------------------------------------|--------|
| 0                                                                                                    | 2 Afegir alumne número 2                 |        |
| 0                                                                                                    | 3 Afegir membre unitat familiar número 2 |        |
|                                                                                                    |                                          |        |
| LA MEVA SOL·LICITUD                                                                                                    |                                          |        |
| 1. REPRESENTANT LEGAL                                                                                                    |                                          |        |
| SOFIA LOPEZ LOPEZ<br>NET INE: 12388<br>Teléni: 00000000<br>Corev exteshini: conarrina@elbakildoregat.cat<br>Adrega Tiega Viti Nit<br>Mundpi empadronamet.Abrera        |                                          |        |
| 2. ALUMNES SOL-LICITANTS                                                                                                    |                                          |        |
| POL LOPEZ MOLANO Nof Tuse 1234973 (DALL) 1234973 (DALL) 1234973 Conte eccolar: Eccola Emeral Luck (Abres) Enservyment Eccolar Enrol (2n) Custodia compandia: No        |                                          |        |
| 3. UNITAT FAMILIAR                                                                                                    |                                          |        |
| JORGE RRRR MARTIN<br>Parentes: Parel Tusor/Parella de fet<br>NF/NE-4444<br>Estat dvit. Casadha<br>Permet la consulta de dades (no exerciten el seu dret d'oposció): Sí |                                          |        |
|                                                                                                    | Següent                                  | Activa |

4. En aquesta pàgina es troben les autoritzacions necessàries i la protecció de dades. És molt important que es llegeixi atentament.

Per últim en la barra clicar boto "enviar" es finalitza el tràmit.

| Sol-licitud d'ajut individual de menjador escolar 2020-2021                                                                                                    |
|----------------------------------------------------------------------------------------------------|
|                                                                                                    |
| El·la sol·licitant: SOFIA LOPEZ LOPEZ                                                                                                    |
| DECLARA SOTA LA SEVA RESPONSABILITAT:                                                                                                    |
| Oue accepta les bases de la convocatória per a la qual sol·licita fajuit.     Que totes les dades incorporades a la present sol·licitud s'ajusten a la realitat i que queda assabentat/da que la inexactitud de les circumstàncies declarades podrà donar lloc a la denegació o revocació de fajut.     Que té coneixement que aquest ajuts són compatibles amb qualsevol altre que es pugui rebre, per a la mateixa finalitat, d'abres entitats o persones publiques o privades. En cap cas, l'import dels ajuts concurrents podrà superar el cost del menjador escolar autoritzat.                                                                                                    |
| AUTORITZA:                                                                                                    |
| Autoritza al Consell Comarcal del Baix Llobregat i al Departament d'Ensenyament, d'acord amb l'article 28.2 de la Llei 392 15, d' 1 d'octubre, de Procediment Administratiu Comú de les Administracions Públiques, tret que consti en el procediment la seva oposició expressa, a obtenir totes les<br>dades dels membres computables de la unitat familiar de convivência que siguin necessàries a efectes de valoració de l'aju renda i patrimoni (AEAT), seguretat social, Agencia d'habitatge de Catalunya, residència i discapacitat, i declara que ha obtingut el consentiment de totes les persones empadronades en el domicili familiar indicat i no han s'han oposat.                                                                                                    |
| Z Autoritza a que les dades puguin ser cedides altres Consells Comarcals en el cas de trasllat de l'ajut.                                                                                                    |
| 🛿 Autoritza a que les dades personals s'incorporin en el fitxer "Ensenyament i Serveis Socials" del qual és responsable el Consell Conarcal del Baix Llobregat.                                                                                                    |
| Informació sobre el tractament de dades personals<br>Conforme al Reglament General de Protecció de Dades 1.D 3/2018, de 5 de desembre (LOPDGDD) informem al sol·licitant que tractarem les dades personals facilitades en els termes que s'exposen a continuació:<br>Responsable: Conseil Comarci del Baix Llobregat - Ara Torreblanca N-340 pk 1249, 08900, Sant Feliu de Llobregat - gestiodades@elbaixllobregat.cat<br>Delegat de Protecció de Dades: dpd@elbaixllobregat.cat<br>Finalita: Gestionar el servel d'ajuts individuals de menjador escolar.<br>Legitimació: El compliment d'una obligació legal i l'exercici de poders públics conferits al Responsable.<br>Conservació: Les dades es conservanan durant el termini estrictament necessari per complir amb la finalitat esmentada, respectant en tot cas el que determini anormativa d'arxivament aplicable.<br>Destinataris: El Responsable podrà comunicar aquestes dades a les autoritats públiques.<br>Destinataris: El Responsable podrà comunicar aquestes dades a les autoritats públiques.<br>Destinataris: El Responsable podrà comunicar aquestes dades a les autoritats públiques. |
| Enviar                                                                                                    |

Finalment surt aquest missatge, vol dir que la seva sol·licitud ha estat registrada i s'ha enviat al seu correu electrònic.

## Sol·licitud d'ajut individual de menjador escolar 2020-2021

La seva sol·licitud ha estat enregistrada.

En breu rebràs un correu a l'adreça .......@gmail.com amb un document adjunt.

Compte, revisa també la carpeta de correu brossal és possible que els teus sistemes de seguretat desviin allà el nostre correu.

Tancar la sessió

En qualsevol moment podrà sortir de l'aplicació i guardar la informació per continuar en un altre moment. En aquest cas, al tornar a entrar caldrà fer-ho per " Si ja està registrat".

Cal recordar que una vegada s'hagi enviat la sol·licitud ja no podrà modificar-la.